# 後期高齢者医療 新担当者システム研修資料 **賦課編**

## 平成25年度4月

| P種県後期高齢者医療広知 | <b>或連合電算処理システム</b> | ログイン        | 変務選択 ログアウト  [広城連合管理課11] K02-01 |
|--------------|--------------------|-------------|--------------------------------|
| 業務選択メニュー     |                    |             |                                |
|              | 業務選切               | Rメニュー       |                                |
|              | 資格業務               | <b>隊課業務</b> |                                |
|              |                    |             |                                |
|              | 給付業務<br>           | 収納業務        |                                |
|              |                    |             |                                |
|              | パスワード変更            | システム管理メニュー  |                                |
|              |                    |             |                                |
|              |                    |             |                                |
|              |                    |             |                                |
|              |                    |             |                                |
|              |                    |             |                                |
|              |                    |             |                                |

①後期高齢者電算システムにログイン後、「賦課業務」をクリック。

| 県後期高齢者医療広域運                                                                                          | 連合電算処理システム           |                  |                       | 処理選択                  | 業預選択                    | ロダアウト   |
|----------------------------------------------------------------------------------------------------|----------------------|------------------|-----------------------|-----------------------|-------------------------|---------|
| and a set of the second second                                                                       |                      |                  |                       | コグイン 【広日              | 基連合管理課1                 | 1] 102- |
| 険料賦課メニュー                                                                                             |                      |                  |                       |                       |                         |         |
|                                                                                                    | Sector Sector Sector | 10.01251         | THE REAL PROPERTY AND |                       |                         |         |
|                                                                                                    | 被保険者委号               | (主张)             | 生年月日                  |                       |                         | 引継ぎ     |
|                                                                                                    | 住刑                   |                  |                       |                       |                         |         |
| 目当年度                                                                                                 |                      |                  |                       |                       |                         |         |
|                                                                                                    |                      |                  |                       |                       |                         |         |
| THE O                                                                                                | $\sim$               | ~                | A N 27 - C            | and the second second | Contraction of Contract |         |
| - Phan                                                                                               | (1)                  | (2)              |                       |                       |                         | -       |
| 保険料厚時更正                                                                                              | 所得入力                 | 保険料減免            | :申請                   |                       | 咸算設定入力                  |         |
|                                                                                                    |                      | L                |                       |                       |                         |         |
| 保険料減免申請一臂                                                                                            | 市区町村別保険料種変更          |                  |                       |                       |                         |         |
|                                                                                                    |                      |                  |                       |                       |                         |         |
|                                                                                                    |                      |                  |                       |                       |                         |         |
|                                                                                                    |                      |                  |                       |                       |                         |         |
| NT-S                                                                                                 |                      |                  |                       | -                     |                         | -       |
| 行系                                                                                                   |                      |                  |                       |                       |                         | a Vale  |
| 町茶<br><b>実課帳裏</b> 発行                                                                                 | NY THE LOOP          |                  | di ta dan             |                       |                         |         |
| 許承<br><b>又課帳裏</b> 発行                                                                                 |                      |                  |                       |                       |                         | eval.   |
| Ŋ<br>IJ<br>IJ<br>IJ<br>IJ<br>U<br>U<br>U<br>U<br>U<br>U<br>U<br>U<br>U<br>U<br>U<br>U<br>U<br>U<br>U |                      | win in the first |                       |                       |                         |         |
| 府承<br><b>民課後王</b> 発行<br>送余派                                                                          |                      |                  |                       |                       |                         | -       |
|                                                                                                    |                      |                  |                       |                       | E 3. 4                  | 4       |
| 新学校<br>家課報要発行                                                                                        | 威震感会/世帯所得            | 保険料減免            | - 馬会                  |                       | 仮計算                     | -4      |
|                                                                                                    | <b>实課</b> 整会/世帯所特    | 保険料減免            | : 慶会                  |                       | 反計算                     | -4      |
|                                                                                                    | <b>实課</b> 整会/世帯所得    | <b>保険料</b> 減免    | :<br>原会               |                       | 反計算                     | -4      |
|                                                                                                    | <b>实課</b> 整会/世帯所得    | 保険料減免            | · <b>栗</b> 会          | C                     | 反計算                     | 4       |

市町村で基本的に使用するのは、太枠で囲っている部分になります。

①「所得入力」・・・・前住所地への所得照会や簡易申告書を受け取ったあと、入力を行うときに使用します。

②「保険料減免申請」・・・保険料減免申請書を印刷するときに使用します。

③「賦課照会/保険料台帳」・・・被保険者の賦課の内容を確認するときに使用します。

④「仮計算」・・・・新規で資格取得をした被保険者の保険料を試算するときに使用します。

⑤「保険料額仮清算」・・・転出や死亡等により、資格喪失をした被保険者の保険料の試算をするときに使用します。

※「仮計算」及び「保険料額仮清算」を選択し計算を行っても、保険料額が実際に計算及び更正されるのは月次 処理後です。

#### ·「所得入力」

| KB11S030: 個人検索画面・<br>http://okktre01.okk-koukt.boz | - Windows Internet Expl | orer<br>DEventAction.do |       |                             |                                |
|----------------------------------------------------|-------------------------|-------------------------|-------|-----------------------------|--------------------------------|
| 開発環境後期高齢                                           | 者医療広域連合電                | 算処理システム                 | 4     | 処理選択<br>ログイン【広域派            | 業務選択 ログアウト<br>注合管理課03] K03-01a |
| 処理名称:個人検索                                          | 所得入力                    | 1                       |       |                             |                                |
| 検索条件                                               |                         |                         |       | 이 전 양이는 방문에 맞추었다. [10] [17] | 5 - 1995 - 11 O. V. V.         |
| 検索対象情報(*)                                          | 被保険者 情報 👱               | 世帯書号                    |       | 個人番号                        |                                |
| 被保険者番号                                             |                         | 性別                      |       | 生年月日                        |                                |
| 氏名カナ                                               |                         |                         |       |                             |                                |
| 地方公共団体コード                                          |                         | 住所                      |       |                             |                                |
|                                                    |                         |                         |       |                             | → 検索                           |
| 247 2 PA 46 48 40 - 82                             | to a strandar of        |                         |       |                             | 过来优款 1 件                       |
| 現根 約, 個人書                                          | 長 氏名                    |                         | 市区町村名 | 生年月日                        | 性別喪失                           |
| 地方公共团体 被保険                                         | 者番号 住所                  |                         |       | 具動年月日                       | 具動事由                           |
| G 1                                                |                         |                         |       | 大正 年 月 日                    | ef 男                           |
|                                                    |                         |                         |       | 平成24年02月03日                 | 目 転入                           |
|                                                    | 3                       |                         |       | 相当年度                        | ④ 選択                           |
|                                                    |                         |                         |       |                             | /- 🔍 100% 🔻                    |

- ▼を押し、所得入力をする対象者を下記の中から選択。
   ・「被保険者情報」・・・・後期高齢者被保険者
   ・「住民基本台帳情報」・・後期高齢者被保険者及び被保険者の世帯員

・「住登外登録情報」・・・・県外の住所地特例施設に入所されている被保険者

- ② 生年月日又は氏名(カナ入力)を入力し、検索をクリック。
- ③ 対象者の一覧が表示されるので、対象者かを確認。
- ④ 相当年度を入力(平成24年度なら「424」と入力)後、選択をクリック。

| 下入刀                                   |                                    |                                                                                                    |                               |                                                                                                    |                                                                                                    | Contraction of the local distance                                                                                                    |                                                                                                    |
|---------------------------------------|------------------------------------|----------------------------------------------------------------------------------------------------|-------------------------------|----------------------------------------------------------------------------------------------------|----------------------------------------------------------------------------------------------------|----------------------------------------------------------------------------------------------------|----------------------------------------------------------------------------------------------------|
|                                       |                                    |                                                                                                    |                               |                                                                                                    |                                                                                                    |                                                                                                    |                                                                                                    |
|                                       |                                    | 被保険者者                                                                                                    | 考                             | 性影响                                                                                                    | 生年月日 昭                                                                                                    | 和年月日                                                                                                    | 個人検索                                                                                                    |
|                                       |                                    | 住所                                                                                                    |                               | The second second second second second second second second second second second second second second second s                                                                                                    | _                                                                                                    |                                                                                                    |                                                                                                    |
| 平成23年度                                | 地方:                                | 公共団体コード                                                                                                    |                               | 個人番号                                                                                                    |                                                                                                    | 個人区分 住基                                                                                                    | }                                                                                                    |
| _                                     |                                    | _                                                                                                    |                               | 11284                                                                                                    |                                                                                                    | 主年月日 昭和                                                                                                    | )年月日                                                                                                    |
| /1頁) 🛯                                | 合 分離 編集                            | 被写 1-                                                                                                    |                               | 1. 1. 1. 1. 1. 1. 1. 1. 1. 1. 1. 1. 1. 1                                                                                                    |                                                                                                    |                                                                                                    |                                                                                                    |
| -                                     | 123                                | 0                                                                                                    |                               |                                                                                                    |                                                                                                    | 0                                                                                                    |                                                                                                    |
|                                       |                                    | 0<br>0                                                                                                    |                               | ● 液理対応所行                                                                                                    |                                                                                                    | 0                                                                                                    | 6                                                                                                    |
| 4271117                               | 卡由告                                | `<br>≠€                                                                                                    |                               | <b>國務組織局</b> 接受益                                                                                                    | <b><b>T</b>96</b>                                                                                                    | নিয                                                                                                    |                                                                                                    |
|                                       | ****                               |                                                                                                    |                               |                                                                                                    | 1.141                                                                                                    | - n                                                                                                    | "                                                                                                    |
|                                       |                                    | - 1 <mark>1</mark> 1                                                                                                    |                               | IT FOUND OF MAN SH                                                                                                    | (                                                                                                    | 7)                                                                                                    | <b>→</b>                                                                                                    |
| ak el del tip                         | dtix -1                            |                                                                                                    |                               | COLUMN STREET                                                                                                    |                                                                                                    | Concernance of the last                                                                                                    |                                                                                                    |
| 1 1 1 1 1 1 1 1 1 1 1 1 1 1 1 1 1 1 1 |                                    | 0                                                                                                    |                               | 0) 公的年金所得職                                                                                                    | -                                                                                                    | 0                                                                                                    |                                                                                                    |
|                                       |                                    | 0                                                                                                    | (                             | 0 给与预得额 厂                                                                                                    |                                                                                                    | 0                                                                                                    |                                                                                                    |
| a see to                              |                                    | 0                                                                                                    | []                            | 0 截葉所得類                                                                                                    | 1000                                                                                                    | 0                                                                                                    |                                                                                                    |
|                                       |                                    | 0                                                                                                    |                               | 0 不動產劑得額                                                                                                    |                                                                                                    | 0                                                                                                    |                                                                                                    |
| 線)額                                   |                                    | 0                                                                                                    | 1                             | 0 利子所得額                                                                                                    |                                                                                                    | 0                                                                                                    | 1                                                                                                    |
|                                       | -                                  |                                                                                                    |                               | AT HERE AD IN THE OWNER                                                                                                    | and the second second                                                                                                    |                                                                                                    | 1                                                                                                    |
|                                       | 平成23年度<br>/ 1 頁)<br>「<br>宅所得「<br>「 | 平成23年度 地方<br>1 頁) E 会 分類 E 失<br>1 頁) E 会 分類 E 失<br>1 頁) E 会 分類 E 失<br>1 頁) E 会 分類 E 失<br>1 頁) E 会 分類 E 大<br>1 頁) E 会 分類 E 大<br>1 頁) E 会 分類 E 大<br>1 頁) E 合 分類 E 大<br>1 頁) E 合 分類 E 大<br>1 頁 章<br>1 頁 章<br>1 章<br>1 頁 章<br>1 章<br>1 章<br>1 章<br>1 章<br>1 章<br>1 章<br>1 章<br>1 章<br>1 章<br>1 章<br>1 章<br>1 章<br>1 章<br>1 章<br>1 章<br>1 章<br>1 章<br>1 章<br>1 章<br>1 章<br>1 章<br>1 章 | · · · · · · · · · · · · · · · | 神保狭者番号<br>住所       平成23年度     地方公共団体コード       ノー賞)     総合 分離 開先 接琴       地方公共団体コード       ノー賞)     日本       建設価     入力価       ご     0       定所得「     0       未中告     未申告       前照回答依頼中     可       現2当     可       0     0       0     0       0     0       0     0       0     0       0     0       0     0       0     0       0     0       0     0       0     0       0     0       0     0       0     0       0     0 | 補保執者番号     性別       年前23年度     地方公共団体コード     個人番号       単辺個     入力個        「     0     0       定所得「     0     0       定所得「     0     0       定所得「     0     0       定所得「     0     0       定所得「     0     0       定所得「     0     0       定所得「     0     0       未申告     未申告     「       期短当     前回百答依賴中 」     住民税課税償準額       期返当     前回百名依賴中 」     住民税課税償準額       11日日     0     0       11日日     0     0       11日日     0     0       11日日     0     0       11日日     0     0       11日日     0     0       11日日     0     0       11日日     0     0       11日日     0     0       11日     0     0       11日     0     0       11日     0     0       11日     0     0       11日     0     0       11日     0     0       11日     0     0       11日     0     0       11日     0     0 | 被保険者量号     性別     生年月日     昭       年前     住所     留人番号     (       平成23年度     地方公共団体コード     個人番号     (       10     (     1     (       10     (     (     (       11     日本     (     (       11     日本     (     (       11 </td <td>神保狭者曲号     性別     生年月日     昭和 年月日       住所        平成23年度     地方公共団体コード     個人番号     個人区分     住基       12別     生年月日     昭和       /1頁)     話会 分離 副先 微写         11頁)     話会 分離 副先 微写          11頁)     話会 分離 副先 微写          11頁)     話会 分離 副先 微写           11頁)     話会 分離 副先 微写           11頁)     話会 分離 副先 微写           11頁)     話会 分離 副先 微写           11頁)             11頁             11頁             11頁             11頁             11頁             11頁             11頁             11頁       &lt;</td> | 神保狭者曲号     性別     生年月日     昭和 年月日       住所        平成23年度     地方公共団体コード     個人番号     個人区分     住基       12別     生年月日     昭和       /1頁)     話会 分離 副先 微写         11頁)     話会 分離 副先 微写          11頁)     話会 分離 副先 微写          11頁)     話会 分離 副先 微写           11頁)     話会 分離 副先 微写           11頁)     話会 分離 副先 微写           11頁)     話会 分離 副先 微写           11頁)             11頁             11頁             11頁             11頁             11頁             11頁             11頁             11頁       < |

⑤ 所得照会を出している場合は、「前照回答依頼中」となっているので、▼を押し、「前照 回答」を選択

・簡易申告の場合は、「簡易申告出力中」となっているので、「簡易申告」を、照会の結果、 未申告なら「未申告」を選択

⑥ 所得照会の住民税が課税or非課税か確認し、▼を押して選択

⑦ 所得照会(簡易申告)の内容を入力。※入力間違いや漏れに注意

⑧ 入力後、「確認」を押し、内容を確認後、「更新」をクリック。

#### 注意事項

※外国で得た収入については、賦課算定の収入にはならいので入力は不要です。 ただし、課税・非課税区分は「課税」として下さい。

※譲渡所得で特別控除がある場合は、システムに特別控除の額を入力して下さい。

### ·保険料減免申請

| 発環境後期高                                                                                                    |                                                                                                    | 11StG0EventAction.do                                                                                                    |                                                                                                    |                                                                                                    |                                                                                                    |                                                                                                    |                                                                                                    |
|----------------------------------------------------------------------------------------------------|----------------------------------------------------------------------------------------------------|----------------------------------------------------------------------------------------------------|----------------------------------------------------------------------------------------------------|----------------------------------------------------------------------------------------------------|----------------------------------------------------------------------------------------------------|----------------------------------------------------------------------------------------------------|----------------------------------------------------------------------------------------------------|
|                                                                                                    | 高齢者医療広域連                                                                                                    | 合電算処理シ                                                                                                    | <b>ルステム</b>                                                                                                |                                                                                                    | 处理違択                                                                                                    | 業務選択                                                                                                 | ログアウト                                                                                                    |
| ル理之称・個人は                                                                                                    | 金索                                                                                                    | 由書                                                                                                    | والمحمد المراجع والمعارية والمراجع والمحمد المراجع والمحمد المراجع والمحمد والمحمد والمحمد والمحمد والمحمد | na a la compañía de la compañía de la compañía de la compañía de la compañía de la compañía de la compañía de l                                                            | ログイン (広知                                                                                                    | 使这合管理罪1                                                                                              | 1] 102-                                                                                                    |
| 些理石物:10八4                                                                                                    | 快来 休陕村减免                                                                                                    | 甲酮                                                                                                    |                                                                                                    |                                                                                                    |                                                                                                    |                                                                                                    |                                                                                                    |
| 枝素条件                                                                                                    |                                                                                                    | and the second second                                                                                                    |                                                                                                    | الدور المركب                                                                                                    |                                                                                                    |                                                                                                    |                                                                                                    |
| 検索対象情報(*)                                                                                                    | 被保険者情報                                                                                                    | ▼ 世帯書                                                                                                    | 号                                                                                                    | 個人:                                                                                                    | 番号                                                                                                    |                                                                                                    | 1                                                                                                    |
| 被保険者番号                                                                                                    |                                                                                                    | 1生另1                                                                                                    |                                                                                                    | 生年                                                                                                    | 月日                                                                                                    |                                                                                                    |                                                                                                    |
| 氏名力ナ                                                                                                    |                                                                                                    |                                                                                                    |                                                                                                    |                                                                                                    |                                                                                                    |                                                                                                    |                                                                                                    |
| 地方公共団体コー                                                                                                    | 「①被保険者                                                                                                    | 番号を入力                                                                                                    | 後、検索をクリック。                                                                                                 |                                                                                                    |                                                                                                    |                                                                                                    |                                                                                                    |
|                                                                                                    |                                                                                                    |                                                                                                    |                                                                                                    |                                                                                                    |                                                                                                    | $\rightarrow$                                                                                        | 検索                                                                                                    |
| 被保険者情報一覧                                                                                                    |                                                                                                    |                                                                                                    |                                                                                                    |                                                                                                    | 1                                                                                                    | 21                                                                                                   | <b>銀件数 1 件</b>                                                                                                    |
| 違訳 No. ①                                                                                                    | 1人番号 氏名                                                                                                    | set of the set                                                                                                    | 市区町村名                                                                                                    |                                                                                                    | 生年月日                                                                                                    | 1注另1                                                                                                 | 喪失                                                                                                    |
| 地方公共团体 希                                                                                                    | 就保険者番号 住所                                                                                                    |                                                                                                    |                                                                                                    |                                                                                                    | 具動年月日                                                                                                    | 異動事                                                                                                  | ŧ.                                                                                                    |
| e 1                                                                                                    |                                                                                                    |                                                                                                    | 沖縄県                                                                                                    |                                                                                                    | 昭和年月                                                                                                    | Ħ                                                                                                    |                                                                                                    |
|                                                                                                    |                                                                                                    |                                                                                                    |                                                                                                    |                                                                                                    | 平成23年03月25                                                                                                    | 日 乾太                                                                                                 |                                                                                                    |
|                                                                                                    |                                                                                                    |                                                                                                    | ③ 相当<br>力)後                                                                                                | 当年度を入力                                                                                                    | (平成24年)                                                                                                    | 宴なら「42                                                                                               | 24」と入                                                                                                    |
|                                                                                                    |                                                                                                    |                                                                                                    | リノ夜、                                                                                                    | きれてフリック                                                                                                    | 0                                                                                                    |                                                                                                    | 1.                                                                                                    |
|                                                                                                    |                                                                                                    |                                                                                                    |                                                                                                    |                                                                                                    | 相当年度                                                                                                    | -                                                                                                    | ₩<br>XB to                                                                                                    |
|                                                                                                    |                                                                                                    |                                                                                                    |                                                                                                    |                                                                                                    |                                                                                                    | _                                                                                                    | 进机                                                                                                    |
| _                                                                                                    |                                                                                                    |                                                                                                    |                                                                                                    |                                                                                                    |                                                                                                    |                                                                                                    |                                                                                                    |
|                                                                                                    |                                                                                                    |                                                                                                    |                                                                                                    |                                                                                                    |                                                                                                    |                                                                                                    | 100%                                                                                                    |
|                                                                                                    |                                                                                                    |                                                                                                    |                                                                                                    |                                                                                                    | <ul> <li>「」</li> <li>「」</li> <li< th=""><th><u>پ</u>۲</th><th>100%</th></li<></ul>                                                                                                    | <u>پ</u> ۲                                                                                           | 100%                                                                                                    |
| 28010: 保険料減5                                                                                                    | 克申請 - Windows Interne                                                                                                    | t Explorer                                                                                                    |                                                                                                    |                                                                                                    | 🔓 🕒 インターネッ                                                                                                    | ۶Þ                                                                                                   | 100%                                                                                                    |
| 12S010:保険料減\$<br>://okktre01.okk-kouil<br>>TEL <del>立</del> 44.440                                                                                                    | を申請 - Windows Interne<br>ki.local/Kouki/kouki_war/KB1                                                                                                    | t Explorer<br>1S030EventAction.do                                                                                                    |                                                                                                    |                                                                                                    | <ul> <li>「・・・・・・・・・・・・・・・・・・・・・・・・・・・・・・・・・・・・</li></ul>                                                                                                    | <u>پالم</u>                                                                                          | + 100%<br>                                                                                                    |
| 2S010: 保険料減6<br>Wokktre01.okk-koui<br><sup> </sup>                                                                                                    | <sup>在申請 -</sup> Windows Interne<br>ki local/Kouki/kouki_war/KB1<br>齢者医療広域連合                                                                                                    | t Explorer<br>15030EventAction do<br>合電算処理シ                                                                                                    | ステム                                                                                                    |                                                                                                    | ● インターネ<br>● インターネ                                                                                                    | ット<br><b>変務選択</b>                                                                                    | ・100%<br>-1<br>ログアウト                                                                                                    |
| 2S010:保険料減9<br>//okktre01okk-kouil<br>を環境後期高<br>理名称:保険料                                                                                                    | <sup>使申請</sup> Windows Interne<br>kilocal/Kouki/kouki_war/KBI<br><mark>齢者医療広域連</mark> 行<br>減免申請                                                                                                    | <mark>t Explorer</mark><br>15030EventAction.do<br>合電算処理シ                                                                                                    | ステム                                                                                                    |                                                                                                    | ▲理選択<br>ログイン【広報報<br>39472014 北野村                                                                                                    | yト<br>変務選択<br>基合管理課03                                                                                | ・100%<br>ー<br>ログアウト<br>1 K03-01                                                                                                    |
| 25010: 保険制減好<br>://okktre01.okk-kouil                                                                                                    | <sup>使申請 — Windows Interne<br/>ki local/Kouki/kouki_war/KBI<br/><mark>齢者医療広域連</mark>行<br/>減免申請</sup>                                                                                                    | t Explorer<br>15030EventAction do<br>合電算処理シ                                                                                                    | ステム                                                                                                    |                                                                                                    | ● インターネ<br>処理選択<br>ログイン【広報研<br>39472014 那朝市                                                                                                    | ット<br>変務遅択<br>集合管理課03                                                                                | + 100%<br><br>ログアウト<br>] X03-0                                                                                                    |
| 25010: 保険制減好<br>://okktre01.okk-kouil                                                                                                    | <sup>乾申諸 Windows Interne<br/>ki local/Kouki/kouki_war/KB1<br/>齢者医療広域連合<br/>減免申請</sup>                                                                                                    | t Explorer<br>15030EventAction do<br>合電算処理シ<br>雑保険者番号<br>住所                                                                                                    | ステム<br>性知<br>沖縄県                                                                                           | 生年月日                                                                                                    | <ul> <li>▲ インターネ:</li> <li>▲理選択</li> <li>ログイン【広報記</li> <li>39472014 那副市</li> </ul>                                                                                                    | yト<br><u>果</u> 務選択<br><b>5</b> 合管理課 0 3<br>5                                                         | <ul> <li>・100%</li> <li>・</li> <li>・</li> <li>ログアウト</li> <li>1 103-0</li> <li>(個人検索)</li> </ul>                                                                                                    |
| 25010: 保険制減5<br>//okktre01.okk-kouii<br><b>È環境後期高</b><br>理名称:保険料<br><sup>图当本度</sup> 平.                                                                                                    | <mark>を申請 Windows Interne</mark><br>kilocal/Kouki/kouki_war/KB1<br><b>齢者医療広域連合</b><br><b>持減免申請</b><br><sup>成23年度</sup>                                                                                                    | t Explorer<br>15030EventAction do<br>合電算処理シ<br>雑保険者番号<br>住所<br>戦課開始日                                                                                                    | ステム<br>性約<br>沖縄県                                                                                           | 生年月日<br>不均一コード                                                                                                    | ▲理選択<br>ログイン [広報記<br>39472014 那覇市                                                                                                    | yト<br><u>実務選択</u><br><u>集合管理課03</u><br>万                                                             | (+、100%)<br>ログアウト<br>1 103-0<br>個人検索                                                                                                    |
| 25010:保険制減3<br>//okktre01.okk-kouil<br><b> 注環境後期高</b><br>理名称:保険料<br>間当準度 平,<br>所得割率 8.1                                                                                                    | <mark>を申請 Windows Interne</mark><br>kilocal/Kouki/kouki_war/KB1<br><b>齢者医療広域連合</b><br><b>洋減免申請</b><br><sup>成23年度</sup>                                                                                                    | t Explorer<br>15030EventAction do<br>合電算処理シ<br>離保険者番号<br>住所<br>戦課開始日<br>均等割額                                                                                                    | ステム<br>11180<br>沖縄県<br>48,440                                                                              | 生年月日<br>不均一コード<br>不均一地区                                                                                                    | ▲理選択<br>ログイン (広場記<br>39472014 那朝市                                                                                                    | yト<br>変務選択<br>使合音理課03;<br>方                                                                          | (+、100%)<br>ー」<br>ログアウト<br>1 103-01<br>個人検索                                                                                                    |
| 25010:保険制減3<br>//okktre01.okk-kouil<br><b>注環境後期高</b><br>理名称:保険料<br>問 <sup>当準度</sup> 平,<br>所得割率 8.1<br>目前内容                                                                                                    | <mark>炮申請 — Windows Interne</mark><br>kilocal/Kouki/kouki_war/KB1<br><b>前者医療広域連合</b><br><b>科減免申請</b><br><sup>成23年度</sup><br>80                                                                                                    | t Explorer<br>15030EventAction do<br>合電算処理シ                                                                                                    | ステム<br>注約<br>沖縄県<br>48, 440                                                                                | 生年月日<br>不均一コード<br>不均一地区                                                                                                    | ● インターネ<br>処理選択<br>ログイン【広場記<br>39472014 那朝市                                                                                                    | yト<br><b>梁務選択</b><br><b>建合管理課03</b><br>5                                                             | <ul> <li>(+,100%)</li> <li>(-)</li> <li>ログアウト</li> <li>1 X03-01</li> <li>(個人検索)</li> </ul>                                                                                                    |
| 25010:保険料減5<br>//okktre01.okk-kouil<br><b>注環境後期高</b><br>理名称:保険料<br>目当準度 平<br>所得期率 8,1<br>刺病内容<br>线免申諸区分                                                                                                    | <mark>を申諸 – Windows Interne</mark><br>kilozal/Kouki/Kouki,war/KB1<br><b>静者医療広域連合</b><br><b>持減免申請</b><br><sup>成23年度</sup><br>80                                                                                                    | t Explorer<br>15030EventAction do<br>合電算処理シ<br>論保険者番号<br>住所<br>戦課開始日<br>均等到額                                                                                                    | ステム<br>注約<br>沖縄県<br>48, 440                                                                                | 生年月日<br>不均-コード<br>不均-地区                                                                                                    | ▲理選択<br>ログイン【広報記<br>39472014 那朝市                                                                                                    | yト<br>葉務選択<br>타合音理課03<br>5                                                                           | <ul> <li>100%</li> <li>二</li> <li>ログアウト</li> <li>103-01</li> <li>(個人検索</li> </ul>                                                                                                    |
| 25010:保険制減5         パ/okktre01.okk-kouil         を環境後期高         理名称:保険料         明白本度         平,<br>所得割率         8.1         甲腈内容         埃先申請区分         申請日(*)                                                                                                    | <mark>を申請 Windows Interne</mark><br>ki local/Kouki/Kouki war/K81<br><b>齢者医療広域連</b> 合<br><b>持续免申請</b><br>成23年度<br>80                                                                                                    | t Explorer<br>15030EventAction do<br>合電算処理シ<br>論保険者番号<br>住所<br>解課開始日<br>均等割額<br>変                                                                                                    | ステム<br>性知<br>沖縄県<br>48,440                                                                                 | 生年月日<br>不均一コード<br>不均一地区                                                                                                    | ▲理選択<br>ログイン【広報記<br>39472014 那朝市                                                                                                    | 9)<br><b>梁務選択</b><br>基合管理課 0 3)<br>5                                                                 | <ul> <li>・</li> <li>・</li> <li>・</li> <li>・</li> <li>ログアウト</li> <li>・</li> <li>・&lt;</li></ul>                                                              |
| 25010:保険制減5           //okktre01.ekk-kouil           を環境後期高           理名称:保険料           週名称:保険料           順新車           別、作制車           目話内容           株先申請区分           時日(*)           決定日                                                                                                    | を申諸 Windows Interne<br>ki local/Kouki/Kouki war/KB1<br>齢者医療広域連合<br>減後中請<br><sup>成23年度</sup><br>80                                                                                                    | t Explorer<br>15030EventAction do<br>合電算処理シ<br>補保険者番号<br>住所<br>就課開始日<br>均等割額                                                                                                    | ステム<br>性約<br>沖縄県<br>48, 440                                                                                | 生年月日<br>不均一コード<br>不均一地区                                                                                                    | ▲理選択<br>ログイン [広城社<br>39472014 那朝市                                                                                                    | yk<br>業務選択                                                                                           | <ul> <li>・</li> <li>・</li></ul>                                                                      |
| 2S010: 保険制減3           パ/okktre01.ekk-kouil           港環境後期高           理名称:保険料           現当年度           平,<br>所得割準           東訪内容           後先申請区分           申請日常           後先申請区分           申請日常           後元日           秋市市市                                                                                                    |                                                                                                    | t Explorer<br>15030EventAction do<br>合電算処理シ<br>離保険者番号<br>住所<br>戦課開始日<br>均等割額<br>なご却下                                                                                                    | ステム<br>性約<br>沖縄県<br>48,440<br>決定滅免                                                                         | 生年月日<br>不均一コード<br>不均一地区<br>認(広域負担分)                                                                                                    | ▲理選択<br>ログイン (広場理<br>39472014 那朝市                                                                                                    | yト<br>東務選択                                                                                           | ● 100%       ■       ■       ■       ■       ■       ■       ■       ■       ■       ■       ■       ■       ■       ■       ■       ■       ■       ■       ■       ■       ■       ■       ■       ■       ■       ■       ■       ■       ■       ■       ■       ■       ■       ■       ■       ■       ■       ■       ■       ■       ■       ■       ■       ■       ■       ■       ■       ■       ■       ■       ■       ■       ■       ■       ■       ■       ■       ■       ■       ■       ■       ■       ■       ■       ■       ■       ■       ■<                                                                                                    |
| 25010: 保険制減3<br>//okktre01.okk-kouil<br>老環境後期高<br>理名称:保険料<br>理名称:保険料<br>目当準度 平.<br>所得割準 8.1<br>目請内容<br>埃免申請区分<br>目読日(*)<br>快定日<br>快定減免朝合<br>大の係業                                                                                                    |                                                                                                    | t Explorer<br>15030EventAction do<br>合電算処理シ<br>総保険者番号<br>住所<br>就課開始日<br>均等割額<br>2 C 却下<br>満先額(国負担分)<br>減先割合(国負担分)                                                                                                    | ステム                                                                                                    | 生年月日<br>不均一コード<br>不均一地区<br>                                                                                                    | ▲理選択<br>ログイン (広場記<br>39472014 那朝市                                                                                                    | 9<br><b>梁務選択</b><br>章合普理課03<br>5                                                                     | ● 100% □グアウト 1 X03-01 (個人検索                                                                                                    |
| 25010: 保険制減3<br>//okktre01.okk-kouil<br>若環境後期高<br>理名称:保険料<br>明時期準 8.1<br>和請內容<br>然免申請区分<br>申請日(*)<br>表定消免額<br>失定減免割合<br>以免種類<br>為完理のにハ(*)                                                                                                    | <b>     た申請 Windows Interne</b><br>kilocal/Kouki/kouki,war/KBI<br><b>前着医療広域達</b><br><b>林教免申請</b><br>成23年度<br>80<br>〇 申請 C 決定<br>〇 二 決定<br>○ 災害 C その                                                                                                    | Explorer     15030EventAction do <b>合電算処理シ</b> 推保険者番号     住所     鮮原開始日     均等割額     或     の     英     東京朝朝     (国負担分)     滅免朝 (国負担分)     滅免朝 (国負担分)     の                                                                                                    | ステム<br>注約<br>沖縄県<br>48,440<br>決定滅免                                                                         | 生年月日<br>不均-コード<br>不均-地区<br>認顧(広域負担分)<br>2割合(広域負担分)                                                                                                    | ▲理選択<br>ログイン【広報日<br>39472014 那明市                                                                                                    | 》<br>文称選択                                                                                            | ▲ 100% □グアウト 1 K03-01 (個人検索                                                                                                    |
| 25010: 保険料減分         2//okk/tre01.ckk-kouil         老環境後期高         理名称:保険料         理名称:保険料         明清前中         8.         単結内容         軟先申諸区分         申請日         大定日         失定減免朝         失定減免割合         減免種類         失定理由区分(*)                                                                                                    | を申請 Windows Internet<br>ki local/Kouki/Kouki war/K81<br>前着医療広域連合<br>は23年度<br>80                                                                                                    | t Explorer<br>15030EventAction do<br>合電算処理シ<br>総保険者番号<br>住所<br>数課間始日<br>均等割額<br>2 C 却下<br>減免額 (国負担分)<br>減免額合 (国負担分)<br>減免額合 (国負担分)                                                                                                    | ステム<br>性約<br>沖縄県<br>48,440<br>シーン、決定減免<br>決定減免                                                             | 生年月日                                                                                                    | ▲理選択<br>ログイン【広報3<br>39472014 那朝市                                                                                                    | yk<br><u>果務選択</u><br>集合管理際03;<br>5                                                                   | <ul> <li>・、100%</li> <li>・」</li> <li>・」</li> <li>ログアウト</li> <li>103-01</li> <li>(個人検索)</li> </ul>                                                                                                    |
| 225010: 保険制減9     225010: 保険制減9     225010: 保険制減9     225010: 保険利減9     225010: 保険利減9     225010: 保険利減9     225010: 保険利     225010: 保険利減9     225010: 保険利減9     225010: 保険利約9     225010: 保険利約9     225010: (     125010: (     125010: (     125010: (     125010: (     125010: (     125010: (     125010: (     125010: (     125010: (     125010: (      125010: (     125010: (      125010: (      125010: (     125010: (      125010: (      125010: (      125010: (      125010: (      125010: (     125010: (      125010: (      125010: (      125010: (      125010: (      125010: (     125010: (      125010: (      125010: (      125010: (      125010: (      125010: (      125010: (      125010: (      125010: (      125010: (      125010: (      125010: (     125010: (      125010: (      1 | <b>     た申請 Windows Interne</b><br>kilocal/Kouki/kouki,war/KBI<br><b>     藤者医療広域達</b><br><b>     秋突中請</b><br>成23年度<br>80<br>〇 申請 ○ 決定<br>○ 没害 ○ その                                                                                                    | Explorer     15030EventAction do     合電算処理シ     推保険者番号     住所     鮮原開始日     均等割額     など意味(国負担分)     減免割合(国負担分) )                                                                                                    | ステム                                                                                                    | 生年月日<br>不均一コード<br>不均一コード<br>不均一増区<br>認<br>朝(広域負担分)<br>記<br>記<br>記<br>合<br>に<br>成<br>成<br>気<br>担<br>の<br>し<br>、<br>、<br>、<br>、<br>、<br>、<br>、<br>、<br>、<br>、<br>、<br>、<br>、 | ▲理選択<br>ログイン【広報日<br>39472014 那明市                                                                                                    | 9<br>東務選択<br><b>法合管理課 0 3</b><br>5                                                                   | <ul> <li>・、100%</li> <li>・」」</li> <li>ログアウト</li> <li>X03-01</li> <li>個人検索</li> </ul>                                                                                                    |
| 225010: 保険制減分         27/okktre01 okk-kouil         発環境後期高         発環境後期高         建理名称:保険料         理事         期間         単請内容         減免申請区分         申請内容         実定減免額         失定減免額         失定減免額         失定理由区分(*)         決定理由         減免前保険料                                                                                                    |                                                                                                    | 15030EventAction do         合電算処理シ         激振開始日         均端雪額         調先額(国負担分)         減先額(国負担分)         減先額(国負担分)         減先額<(国負担分)                                                                                                    | ステム                                                                                                    | 生年月日                                                                                                    | <ul> <li>▲ 4ンターネ)</li> <li>▲ 22</li> <li>▲ 22</li> <li>※ ● インターネ)</li> <li>▲ 22</li> <li>※ ● インターネ)</li> <li>● クラース</li> <li>● クラース</li></ul>                                                                                                    | ット<br><u> 東務選択</u><br>E合管理課033<br>5<br>-<br>-<br>-<br>-<br>-<br>-<br>-<br>-<br>-<br>-<br>-<br>-<br>- | (小人校索     )     (小人校索     )     )     (小人校索     )     )     )     )     )     (小人校索     )     )     )                                                                                                    |
| 225010: 保険制減9 22/0kktre01 okk-kouil  2:丁含株tre01 okk-kouil  2:丁含株tre01 okk-kouil  2:丁含株期高  3:丁含株用高  2:丁含株用高  2:丁含株用高  2:丁含株式  2:丁含株式  2:丁含株式  2:丁含株式  2:丁含株式  2:丁含株式  2:丁含株式  2:丁含株式  2:丁含株式  2:丁含株式  2:丁含株式  2:丁含株式  2:丁含株式  2:丁含株式  2:丁含  2:丁含  2:丁结 2:丁方  2:丁结 2:丁方  2:丁结 2:丁方  2:丁结 2:丁  2:丁结 2:丁  2:丁结 2:丁  2:丁  2:丁                                                                                                    | kilocal/Kouki/Kouki war/KBI     kilocal/Kouki/Kouki war/KBI     前着客度奈広域連合     image      image       image      image      image      image       image      image       image | Explorer     15030EventAction do     合     電     算     奴     保険     参     音     政     保険     参     香     住     所      奴     深開防 日     均 等 割 第      公     武     先 朝 (国角担分)     法     法     法     法     法     武     武      武      武       武      武      武       武      武       武       武       武        武         武 | ステム<br>世期<br>沖縄県<br>48,440<br>28,440<br>28,440<br>注定滅免<br>決定滅免<br>決定減免<br>注意減免<br>注意減免                     | 生年月日                                                                                                    | <ul> <li>▲理選択</li> <li>■ ダイン (広気)</li> <li>39472014 那事市</li> <li>③</li> <li>○</li> <li>○</li>     &lt;</ul>                                                                                                    | ット<br><b>実務選択</b><br><b>注合管理課03</b><br>5<br>してもらい<br>市町村に                                            | <ul> <li>・、100%</li> <li>・・・・・・・・・・・・・・・・・・・・・・・・・・・・・・・・・・・・</li></ul>                                                                                                    |
| 25010: 保険料減分         2//okk/tre01.ckk-kouil         港環境後期高         理名称:保険料         間当年度         理名称:保険料         間当年度         野病時割準         8.1         単結内容         軟先申請区分         申請日         大定日         失定減免朝         失定減免割合         減免種類         未定理由区分(*)         快定理由                                                                                                    |                                                                                                    | t Explorer         15030EventAction do         合電算処理シ         油線除除者番号         推保除者番号         住所         就課開始日         均等割額         電       如下         減先額<(国負担分)                                                                                                    | ステム<br>世期<br>沖縄県<br>48,440<br>30<br>30<br>48,440<br>20<br>20<br>20<br>20<br>20<br>20<br>20                 | 生年月日                                                                                                    | <ul> <li>▲理選択</li> <li>ログイン (広気)</li> <li>39472014 那事市</li> <li>()</li> <li>()</li> <li>()</li> <li>()</li> <li>()</li> <li>()</li> </ul>                                                                                                    | ット<br><b>楽務選択</b><br><b>注音管理庫03</b><br>5<br>してもらい<br>「市町村に                                           | ▲ 100% □ <sup>ヴ</sup> アゥト 1 103-01 (個人株素) (個人株素) (個人株素) (二〇控え)                                                                                                    |
| 25010: 保険料減3<br>//okktre01.okk-kouil<br>若環境後期高<br>理名称:保険料<br>周当準度 平<br>所得割率 8.1<br>目請内容<br>效免申諸区分<br>申請日(*)<br>そ定減免割合<br>效免有優勝<br>そ定減免割合<br>、<br>な免種類<br>そ定減免割合<br>、<br>な免種類<br>そ定減免割合<br>、<br>な免種類<br>そ定減免割合<br>、<br>な免種類<br>、<br>たで理由区分(*)                                                                                                    | <b>     たり話 - Windows Interne</b><br>kilocal/Kouki/Kouki,war/KBI<br><b>前静者医療広域達</b><br><b>秋狭免申請</b><br>成23年度<br>80<br>· ・ 中請 C 決定<br>· 、 、 、 、 、 、 、 、 、 、 、 、 、 、 、 、 、                                                                                                    | 15030EventAction do         合電算処理シ         激振開始日         均減雪額額         電       加下         減免額(国負担分)         減免額(国負担分)         減免額<(国負担分)                                                                                                    | ステム                                                                                                    | 生年月日                                                                                                    | <ul> <li>▲ 4/ターネ)</li> <li>▲理選択</li> <li>ログイン (広場団)</li> <li>39472014 那朝市</li> <li>()</li> <li>()<!--</td--><td>ット<br/><b>変務選択</b><br/>E合管理課の32<br/>5<br/>してもらし、<br/>「市町村に</td><td><ul> <li>(*,100%)</li> <li>(-)</li> <li>(-)</li></ul></td></li></ul> | ット<br><b>変務選択</b><br>E合管理課の32<br>5<br>してもらし、<br>「市町村に                                                | <ul> <li>(*,100%)</li> <li>(-)</li> <li>(-)</li></ul> |
| 25010:保険制減5<br>//okktre01.ekk-kouil<br>注環這後期高<br>理名称:保険料<br>問題等度 平<br>所得割準 8.1<br>時間(学)<br>完定日<br>完定減免額<br>完定減免額合<br>法免種類<br>完定理由区分(*)<br>表定理由                                                                                                    | <b>乾申諸 Windows Interne</b><br><b>林 古 医 奈 広 域連</b><br><b>藤 本 医 奈 広 域連</b><br><b>林 本 医 奈 広 域連</b><br><b>林 本 医 奈 広 域連</b><br><b>林 本 医 奈 広 域連</b><br><b>林 本 医 奈 広 域連</b><br><b>林 本 医 奈 広 域連</b><br><b>林 本 医 奈 広 域連</b><br><b>林 本 医 奈 広</b><br><b>林 本 医 奈 広</b><br><b>林 本 医 奈</b><br><b>林 本 医 奈</b><br><b>林 本 医 奈</b><br><b>林 本 5</b><br><b>秋 如</b><br><b>林 本 5</b><br><b>秋 如</b><br><b>秋</b><br><b>秋</b>                                                                                                    | Explorer           15030EventAction do                合電算処理シ                  注経除除者番号                 注経除除者番号                 注経除除者番号                 注経除着番号                 が得到額                 など、却下                 法先額             〈国負担分〉                 よの                 など、             など、                                                                                                    | ステム                                                                                                    | 生年月日                                                                                                    | <ul> <li>▲理選択</li> <li>■ グイン [広報記</li> <li>39472014 那事計</li> <li>○</li> <li>○</li> <li>○</li> <li>○</li> <li>○</li> <li>○</li> <li>申請書</li> </ul>                                                                                                    | ット<br><b>変務選択</b><br><b>注音管理課03</b><br>5<br>してもらい<br>「市町村に                                           | <ul> <li>・、必要</li> <li>・</li> <li>・<!--</td--></li></ul>                                                        |

| 沖縄但後期高齢者医療方候連续           | 合電質処理システム     |              | W 27 32 10    | - |
|--------------------------|---------------|--------------|---------------|---|
| THE REPORT OF THE PERMIT |               | D 7 4:       | 、 (広城連合管理課11) |   |
| 業務選択メニュー                 |               |              |               |   |
|                          | 業務選択          | マンニュー        |               |   |
| 後期高齢者電算シ<br>テムにログイン後、    | <b>〉</b> 資格業務 | <b>賦課</b> 業務 | J             |   |
| 資格業務」をクリック。              | 給付業務          | 収納案務         |               |   |
|                          | ((つ 口 ド空 南    | システム範疇メニュー   | 1             |   |
| -                        | ANY TRE       |              |               |   |
|                          |               |              |               |   |
|                          |               |              |               |   |
|                          |               |              |               |   |
|                          |               |              |               |   |

| KAZ0S001:資格管理メニュー - Windows Inter              | net Explorer       |                       | وابر                                                                                                    |
|------------------------------------------------|--------------------|-----------------------|----------------------------------------------------------------------------------------------------|
|                                                |                    |                       |                                                                                                    |
| 用充填境後期局齡者医療仏域                                  | 連合電算処理システム         |                       | 地理選択 業務選択 ログアウト                                                                                                    |
|                                                |                    | 12                    | グイン[広域連合管理課11] K02-01                                                                                                    |
| 貨格管理メニュー                                       |                    |                       |                                                                                                    |
|                                                |                    |                       |                                                                                                    |
|                                                | 被保険者番号             | 生年月日                  | 引継ぎ                                                                                                    |
|                                                | 住的                 |                       |                                                                                                    |
| 個人番号                                           | 面人区分               | 世豪番号                  |                                                                                                    |
| 照会                                             |                    | المرجوع والمحجم والم  |                                                                                                    |
| 住民基本台帳照会                                       | 外国人登錄情報照会          | 住登外登録情報照会             | 被保険者照会                                                                                                    |
| 世帯構成員一覧                                        | 適用除外者等一覧照会         | 送付先一覧緊会               | 住所地特例者一覧照会                                                                                                    |
| 世帯管理                                           | 異動情報管理             | 広城市区町村間異動者管理          | 通用除外者等管理                                                                                                    |
| 世帯管理                                           | 資格具動者一覧            | 広城市区町村園具動者管理          | <b>渔用除外者等管理</b>                                                                                                    |
| 被保険者資格管理                                       | 아니 말한 것은 바람을 감하는 것 | ue Stituente estat in | Contraction of the second second                                                                                                    |
| 資格取得                                           | 資格取得(個人情報無)        |                       | 資格喪失                                                                                                    |
| 資格回復                                           | 障害認定申請             | 障害認定申請(個人情報無)         | 障害認定検索                                                                                                    |
| 負担区分管理                                         | 被保険者証交付            | 短期証・資格証明書候補者状態管理      | 送付先管理                                                                                                    |
| 負担区分管理                                         | 被保険者証交付            | 短期証・資格証候補者状態→覧        | 送付先管理                                                                                                    |
| 派免申請管理<br>———————————————————————————————————— |                    |                       | A REAL PROPERTY AND A REAL PROPERTY AND A REAL |
| 一部興担金浦免及び徴収猶予申請                                | 限度讀通用·標準負担額減額申請    | 限度観道用・標準負担数           | 7年除者修正をクリック                                                                                                    |
| 一部負担金減免及び微収猶予検索                                | 限度觀通用 · 標準負担觀減額検索  | 基準收入額適用申請 2 10        | 保険省修正とリリリノ                                                                                                    |
| 特別処理                                           |                    |                       |                                                                                                    |
| 住民基本台帳修正                                       | 外国人登録情報修正          | 住登外登錄情報修正             | 被保険者修正                                                                                                    |
| 住民基本台帳追加                                       | 外国人登錄情報追加          | 住登外登錄情報追加             | 負担区分世帯/判定対象修正                                                                                                    |
| 專又11 申請管理                                      | <b>证明書管理</b>       | 個人異動日変更者一覧照会          |                                                                                                    |
| 再交付申請答理                                        | 被扶養者・障害・特定疾病証明書    | 個人具動日変更者一覧照会          |                                                                                                    |

| Ce Line                            | 1001000                      |                                         |                    |         | - ,                                 |                                                    | In the feature            |                                                           |                                                                                                    | 2            |
|------------------------------------|------------------------------|-----------------------------------------|--------------------|---------|-------------------------------------|----------------------------------------------------|---------------------------|-----------------------------------------------------------|----------------------------------------------------------------------------------------------------|--------------|
| 形項                                 | 現依思                          | 旧局師右医療                                  | 出现理合電              | [昇処理ンス] | ТЦ                                  |                                                    | 処理選                       | 沢 菜                                                       | 防選択 ロク<br>等理理111                                                                                                | ジアウ          |
| 理名                                 | 3称:個/                        | 人検索 被保                                  | <mark>保険者修正</mark> |         |                                     |                                                    | H J I J                   | IM SACI                                                   | in a second second second second second second second second second second second second second second second s |              |
|                                    |                              |                                         |                    |         |                                     |                                                    |                           |                                                           |                                                                                                    |              |
| 検索条                                | €件                           | 197 - W 1                               | vi ik ili          |         |                                     | ni l'honister                                      | à f                       | ALC: N                                                    | and the fi                                                                                                    |              |
| 検索な                                | 會情報(                         | 2. 被保险                                  | 👌 昔報 💽             | 世帯番号    |                                     | 個人番音                                               | F                         |                                                           |                                                                                                    |              |
| 被保险                                | 教者番号                         |                                         |                    | 性的      |                                     | 生年月E                                               | 1                         |                                                           |                                                                                                    |              |
| 氏名力                                | 17                           |                                         |                    |         |                                     |                                                    |                           |                                                           |                                                                                                    |              |
| 地方公                                | 、共团体コ                        | 1- ド ③被                                 | 保障者番               | 号を入力後、  | 検索をクリック。                            |                                                    |                           |                                                           |                                                                                                    |              |
|                                    |                              |                                         |                    |         |                                     |                                                    | -                         |                                                           |                                                                                                    | 志            |
|                                    |                              |                                         |                    |         |                                     |                                                    |                           |                                                           | 12.7                                                                                                    | Ťŧ           |
|                                    |                              |                                         |                    |         |                                     |                                                    |                           | _                                                         |                                                                                                    | 100 000      |
| 被保险                                | 著情報一                         | 1                                       | M-89               |         |                                     | 이는 것 같아?                                           |                           |                                                           | 封論件功                                                                                                    | <b>C</b> 1 1 |
| 裭侱浖<br>濯択                          | t 41 1≙ 46                   | 1覧<br>個人番号                              | 民名                 |         | 市区町村名                               | 生年月                                                | 8                         | 1生房1                                                      | 封像件功<br>喪失年月日                                                                                                   | .90.MA       |
| 減保)<br>選択<br>地方公                   | No,<br>Xd 協服一<br>No,<br>X共団体 | 對<br>個人番号<br>被保険者番号                     | 氏名<br>住所           |         | 市区町村名                               | 生年月<br>異動年                                         | 8<br>98                   | 性別<br>個人区分                                                | 封条件功<br>喪失年月日<br>具動事由                                                                                           |              |
| 補保制<br>選択<br>地方公<br>( <sup>2</sup> | No.<br>注共団(本                 | 覧<br>個人番号<br>被保険者番号                     | 氏名<br>住所           |         | 市区町村名                               | 生年月<br>具約年                                         | 8<br>98                   | 他即间人区分                                                    | 封条件动<br>委失年月日<br>具動事由                                                                                           |              |
| 補保                                 | は1倍1幅<br>No.<br>2共団(本<br>1   | 對<br>個人番号<br>被保険者番号                     | 任所                 |         | 市区町村名                               | 生年月<br><b>異</b> 動年<br>平成232                        | 8<br>98<br>98             | 性別<br>個人区分<br>住基                                          | 封案件划<br>委先年月日<br>具動事由<br>転入                                                                                     |              |
| 補保)<br>選択<br>地方公<br>(0             | No.<br>X中国(本<br>1            | 覧<br>個人番号<br>抽得除者番号                     | 氏名 住所              |         | 市区町村名                               | 生年月<br>異動年<br>平成232                                | 日<br>月日<br>F03月29日        | 性別<br>個人区分<br>住基                                          | 封操件题<br>喪失年月日<br>異動事由<br>転入                                                                                     |              |
| 補保勝<br>選択<br>ゆ方 2<br>で             | No.<br>No.<br>大団(本           | <u>第</u><br>個人番号<br>被保険者番号<br>(④)対      | 氏名<br>住所<br>象者の一   | 覧が表示され  | 市区町村名<br>沖縄県<br>れるので、対象者            | 生年月<br>県的年<br>平成233<br>音かを確認し、                     | 日<br>月日<br>F03月29日<br>選択を | <ul> <li>性別<br/>個人区分</li> <li>住基</li> <li>クリック</li> </ul> | 封船件题<br>喪失年月日<br>異動事由<br>転入                                                                                     |              |
| 被保持<br>選択<br>ゆ方 2<br>で             | No.<br>2共団(本<br>1            | ¥<br>個人番号<br>液保険者番号<br>④<br>④対          | 氏名<br>住所<br>(全所)   | 覧が表示され  | 市区町村名<br>沖縄県<br>れるので、対象者            | 生年月<br><b>風</b> 約年<br>平成23 <sup>2</sup><br>音かを確認し、 | 日<br>月日<br>F03月29日<br>選択を | 住期<br>個人区分<br>住基<br>クリック                                  | 封 条件劲<br>赛失年 月日<br>具動 事由<br>韩云入                                                                                 |              |
| 減保<br>選択<br>で                      | No.<br>2共団体<br>1             | ¥<br>個人番号<br>被保険者番号<br>④<br>(④)対        | 氏名<br>住所<br>(注所)   | 覧が表示され  | 市区町村名<br>沖縄県<br>れるので、対象者            | 生年月<br><b>東</b> 約年<br>平成232<br>音かを確認し、 第           | 日<br>月日<br>F03月29日<br>選択を | 性別<br>個人区分<br>住基<br>クリック                                  | 封 条件劲<br>赛失年 月日<br>異動 泰田<br>較太                                                                                  |              |
| 補留<br>選択<br>で                      | k¥插幅→<br>No,<br>2共団体<br>1    | ¥<br>個人番号<br>被保険者番号<br>④<br>④対          | 氏名住所               | 覧が表示され  | <sup>市区町村名</sup><br>沖縄県<br>れるので、対象者 | 生年月<br>異約年<br>平成232<br>音かを確認し、                     | 日<br>月日<br>F03月29日<br>選択を | 住<br>型<br>住<br>基<br>ク<br>リック                              | 封 条件初<br>算失年月日<br>具動事由<br>転入                                                                                    |              |
| 補借機<br>選択<br>ゆ方公<br>で              | No.<br>X共団体<br>1             | <u>第</u><br>個人番号<br>油保険者番号<br>(④)対      | 氏名<br>住所<br>(住所)   | 覧が表示され  | <sup>市区町村名</sup><br>沖縄県<br>れるので、対象者 | 生年月<br>真動年<br>平成232<br>音かを確認し、                     | 日<br>月日<br>F03月29日<br>選択を | 住<br>型<br>住<br>基<br>ク<br>リック                              | 封 案件初                                                                                                    |              |
| 被保険<br>選択<br>地方2<br>の              | 建倍權<br>No,<br>2共団体<br>1      | <u>第</u><br>個人番号<br>油保険者番号              | 氏名<br>住所<br>家者の一   | 覧が表示され  | 市区町村名                               | 生年月<br>風約年<br>平成233<br>音かを確認し、注                    | 日<br>月日<br>F03月29日<br>選択を | 性別<br>個人区分<br>住基<br>クリック                                  | 封 新件劲<br>喪失年 月日<br>異動 事由<br>転入                                                                                  |              |
| 補保約<br>還択<br>ゆ方公<br>の              | X 信報<br>No,<br>2 共団体<br>1    | <u>第</u><br>個人番号<br>被保険者番号<br>④<br>(④)対 | 氏名<br>住所<br>家者の一   | 覧が表示され  | 市区町村名<br>沖縄県                        | 生年月<br><b>東</b> 約年<br>平成23 <sup>2</sup><br>音かを確認し、 | 日<br>月日<br>F03月29日<br>選択を | 住<br>想<br>住<br>基<br>ク<br>リ<br>ック                          | 封条件初<br>算先年月日<br>異動事由                                                                                           |              |

|     |      |      |            | 被保険者番号    | 3r (31                              | 生年月日           |        | 個人検索    |
|-----|------|------|------------|-----------|-------------------------------------|----------------|--------|---------|
| 個人看 | 遗    |      |            | 個人区分      | <ul> <li>沖縄県</li> <li>住基</li> </ul> | 世界番号           |        |         |
|     |      |      | -1 -1 - CO | -1,00,000 |                                     |                |        | 2件中 1~2 |
| 選択  | 腹腰邊番 | 世代通番 | 異動事由       | 其動年月日     | 波格取得事由                              | <b>遗格取得年月日</b> | 資格喪失事由 | 波格喪失年月日 |
| Ģ   | 2    | 1    | 転入         | 平成23年03月  | 第29日 転入                             | 平成23年03月29日    |        |         |
| C   | 1    | 1    | 仮登録        | 平成23年03月  | <b>第29日 仮登録</b>                     | 平成23年03月29日    |        |         |
|     |      |      |            | ⑤履歴       | を確認し選択後                             | 、修正をクリック       | ,      |         |

|            |                 | 被保険者番号     |       | 性別               | 生年月日            |                 |                   |
|------------|-----------------|------------|-------|------------------|-----------------|-----------------|-------------------|
|            |                 | 住所         | 沖縄県   |                  |                 |                 |                   |
| 個人番号       |                 | 個人区分       | 住基    |                  | 世帯香号            |                 |                   |
| 個人情報       |                 | 10.0 (0.0) |       |                  | والمرجع والمحاد | a ling a shifts | والبرالغ والروالة |
| 地方公共団体(*)  |                 | 被保険者番号     | 1.1   | 履歷通番             | 2               |                 |                   |
| 個人番号(*)    |                 | 世代通番       | 1     | 個人区分             | 住基              | 外国人区分           | 日本人王              |
| 氏名力ナ(*)    | G               |            |       |                  |                 | 1               |                   |
| 氏名(*)      |                 |            |       |                  |                 |                 |                   |
| 通称名力ナ      | š (             |            |       |                  |                 |                 |                   |
| 通称名        |                 |            |       |                  |                 |                 |                   |
| 本名通称名      | 本名 👤            | 生年月日(*)    |       | 生年月日             | 設定フラグ 厂         | 性別              | -                 |
| 転入前市区町村名   |                 |            | 電話番号1 |                  | 電話              | 番号2             | -                 |
| 住所 (*)     | <b>∓</b> []- [] |            | 都道府県名 | 神義俱              |                 |                 |                   |
| 都道府県コード(*) | 47              | 市区町村コード(*) |       | 町名コード            |                 | 管理元市区町村         |                   |
|            | there are       | 行政区コード     |       | <b>油抹素者軽流開</b> が | +B              |                 |                   |
| 个对一脑課地区    |                 |            |       |                  |                 |                 |                   |

⑥枠内を保険証等をもとに入力。

※入力前の注意:必ず被扶養者だったかを確認してください。社会保険等の被保険 者だった場合は該当しません。

- •被扶養者軽減開始日••••資格取得日
- ・加入保険者番号・・・・・・右図①
- ·加入保険者名·····右図②

| 健康保険          | 家族 (被扶養者)             | 91123 |
|---------------|-----------------------|-------|
| <b>应</b> 休陕省証 | 平成20年10月1             | 4日交付  |
|               | 副导 11010203 #号 123456 |       |
|               | tya ota               |       |
| fr 4.         | 健保 花子                 |       |
| 生作并且          | 昭和 51年 10月 22日 性      | BI 4  |
| 認定年月日         | 平成 20年 10月 10日        |       |
| 截保険者氏名        | 健保 太郎                 |       |
| 事業所所在地 義      | BOOD1-2-3             |       |
| 事業所名林 ①       | C 株式会社                |       |
| 保険者番号         | 01010011              | 2     |
| 保険者名称         | 个国態康保険瓶会(X)支部         | - in  |
| 保険者所在地        | CORCORCONO-O-C        |       |

⑦ 入力後、確認をクリックし、画面を確認後、更新をクリック。